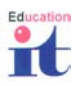

# HP Deskjet Control Panel for DOS Installation

This program should be downloaded and installed in order to set the default page length on your HP Deskjet 600 series printer for DOS printing. This eliminates the problem of printing going on to 2 pages when printing in DOS programs such as SIMS LRM and SIMS Attendance. The factory setting for these printers when printing in DOS programs is American "Letter" size paper and this needs to be changed to A4 size paper.

## Important

The installation program must be downloaded to the **C:\DESKJET** directory. To create this directory if one does not exist:

#### For Windows 95/98

Select Start, Programs, MS DOS Prompt

## For Windows 2000

Select Start, Programs, Accessories, Command prompt

Type CD\ <Enter> Type MD DESKJET <Enter> Type EXIT <Enter>

# Downloading

- Once you have a C:\DESKJET directory
- Click on the download link for the HP Deskjet Control Panel (DJCP) software
- Select "Save this program to disk" & Click Ok
- Change the file name to C:\DESKJET\DJCP.EXE & click Save
- Click "Open" (if you get a message about Winzip Self Extractor not being licensed, click OK).

#### Education IT Notes for Guidance

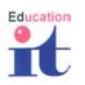

- Check that "Unzip to folder" reads C:\DESKJET & click "Unzip" then click OK on the number of files unzipped successfully.
- Click on "Close" to close winzip self extractor
- Select Start, Run & type C:\DESKJET\INSTALL\INSTALL.EXE, then click OK
- Press **A** to Agree to License
- Press **S** to Start Installation
- Check if the correct printer is highlighted & if not Press P for Printer & use up & down arrow keys on keyboard to highlight HP Deskjet 660c
- Check if the correct port is highlighted & if not Press R for Port & use up & down arrow keys on keyboard to highlight LPT1
- When the correct printer & port are highlighted, press **O** for **OK**
- When you get a screen confirming, "HP DeskJet Control Panel for DOS has been Installed", press O for OK
- On the screen asking if you want to modify Autoexec.bat press N for "Do Not Modify"
- When you get the message "HP DeskJet Control Panel for DOS has been Installed", press O for OK
- When you get the message "Installation of the HP DeskJet Control Panel for DOS was successful", press X for Exit
- Select Start, Run & type c:\deskjet\djcp & click OK
- Press **M** for **More Settings**
- Press A for A4
- Press O for OK
- Press **D** for **Done**
- When you get the message "Send the Control Panel settings to the printer as the new defaults?" Press Y for "Yes, send"
- Press E for "Exit"